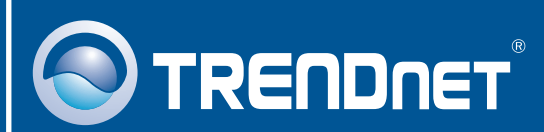

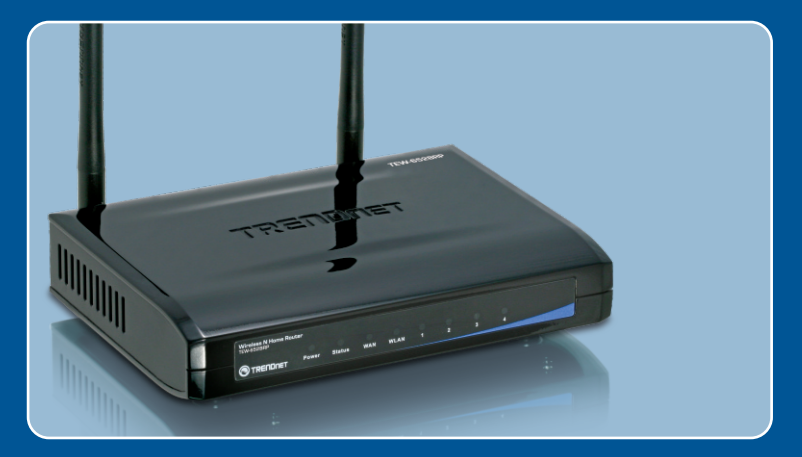

# Lühike paigaldusjuhend

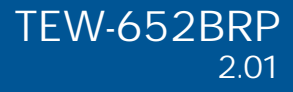

# Sisukord

| Eesti                            | 1 |
|----------------------------------|---|
| 1. Enne alustamist               | 1 |
| 2. Riistvara paigaldamine        | 2 |
| 3. Traadita ruuteri seadistamine | 3 |
| Törkeotsing                      | 6 |

# 1. Enne alustamist

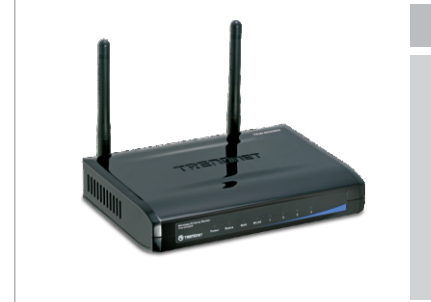

## Pakendi sisu

- TEW-652BRP
- Mitmekeelne lühike paigaldusjuhend
- CD-ROM'il kasutusjuhend
  (Inglise keeles)
- Toiteplokk (7.5V DC, 1A)
- Cat.5 Etherneti kaabel (1.5m/5ft)

## Minimaalsed nõuded süsteemile

- Korralikult paigaldatud traatühendusega või traadita adapteriga arvuti.
- Veebibrauser: Internet Explorer (5.0 või uuem)
- Interneti püsiühendus
- Sissepaigaldatud DSL või kaabelmodem

## Rakendus

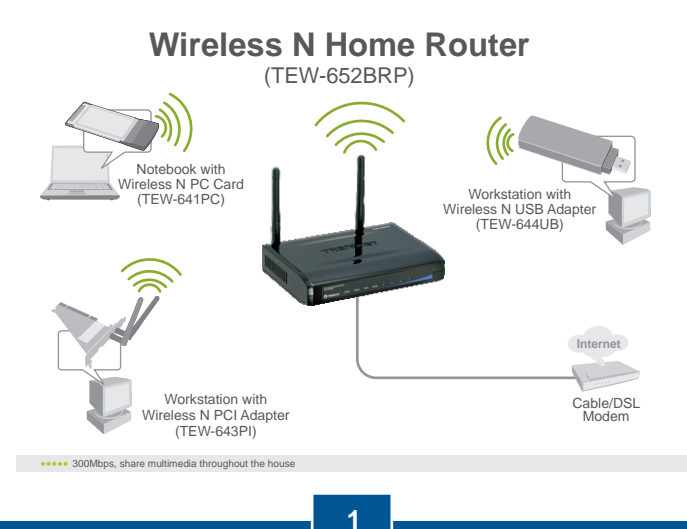

Eesti

# 2. Riistvara paigaldamine

<u>Märkus:</u> Enne alustamist koguge kokku Internetiühendust puudutav informatsioon kohta. Vajaduse korral võtke ühendust oma Interneti teenusepakkujaga.

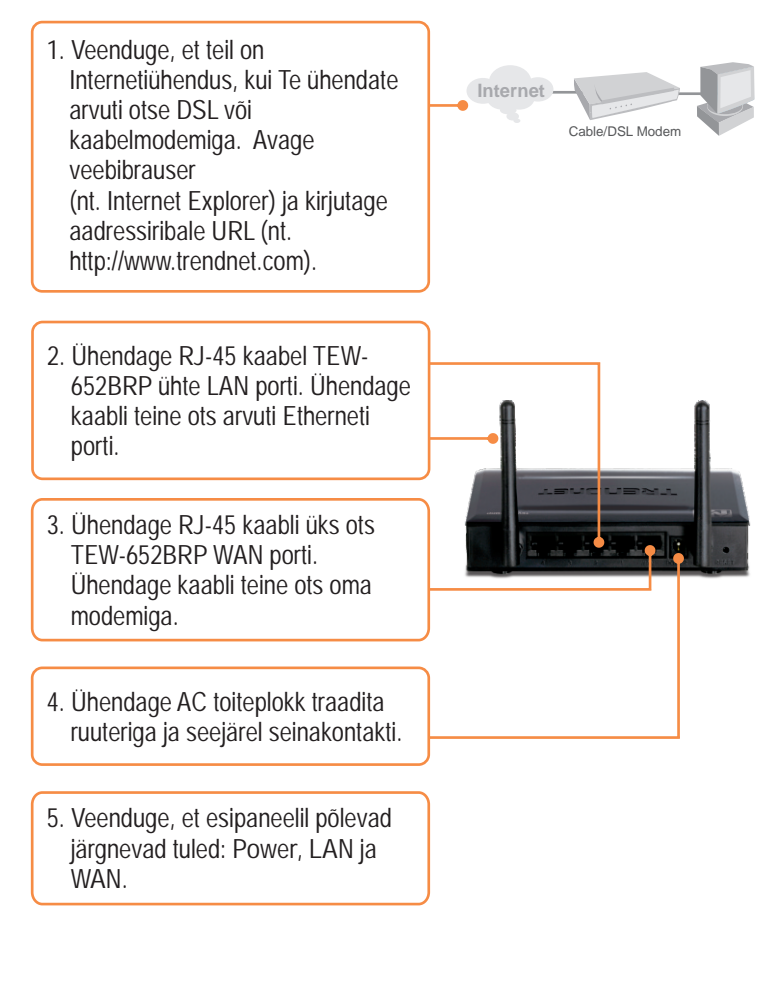

## 3. Traadita ruuteri seadistamine

Märkus: Soovitame häälestada traadita ruuterit läbi arvuti traadivõrgu.

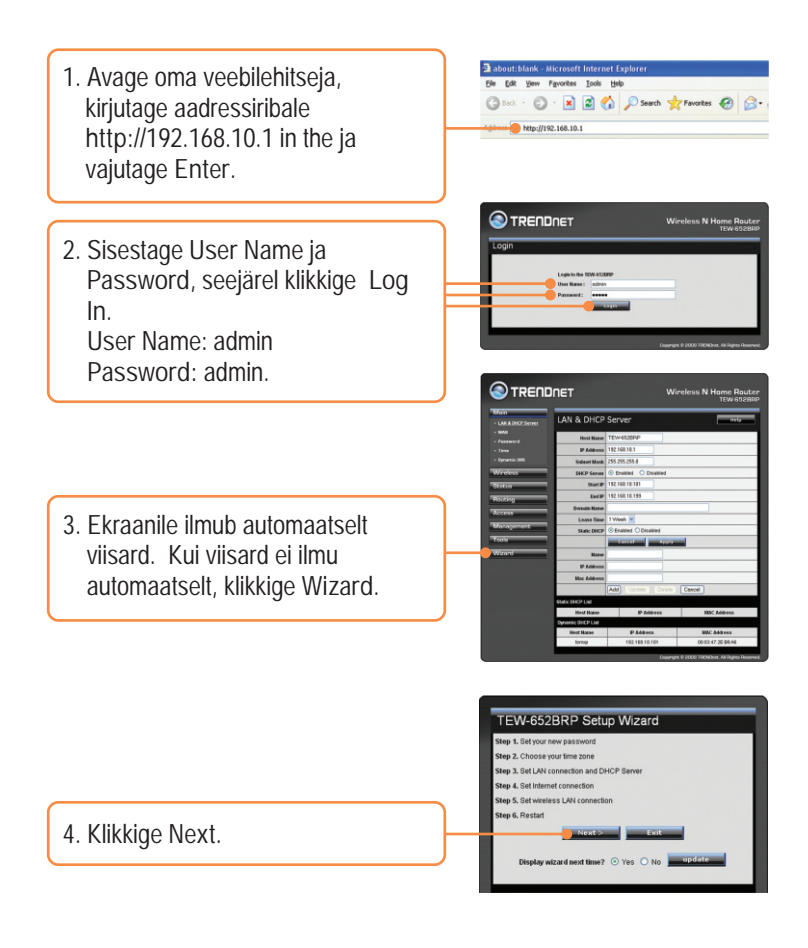

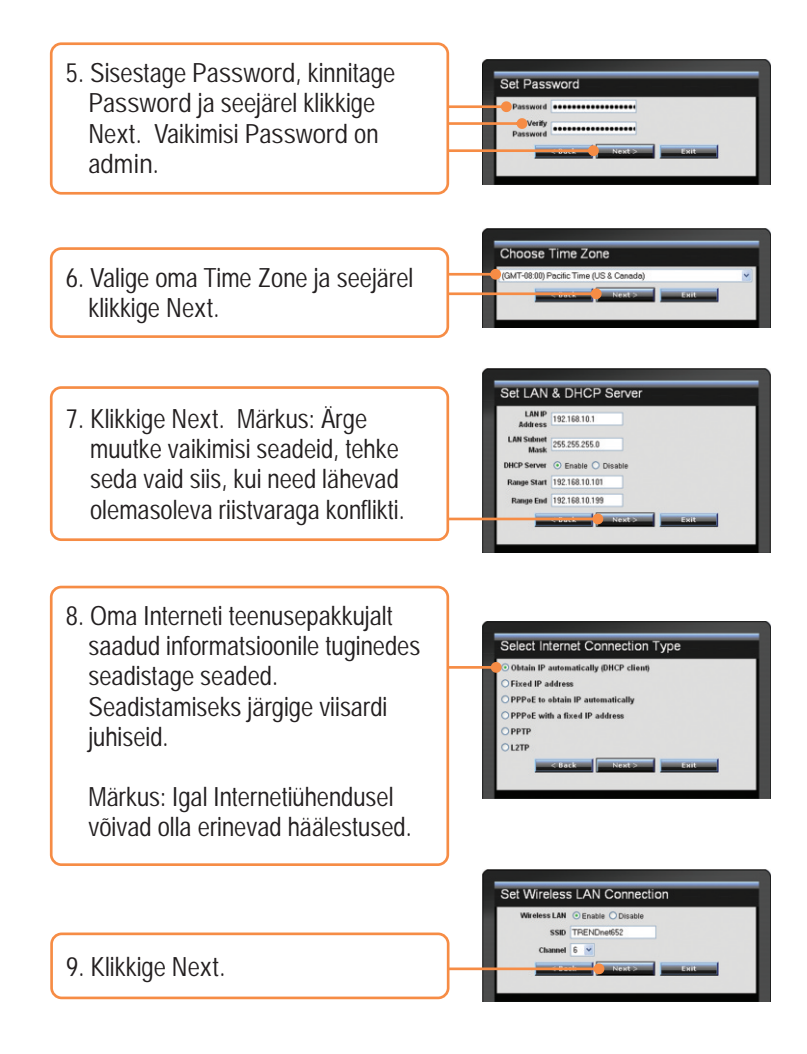

Märkus: On soovitav lubada traadita ruuteril krüpteerimine. Traadita ruuteri krüpteerimise seadistuste kohta vaadake lisainformatsiooni kasutusjuhendist CD-plaadil.

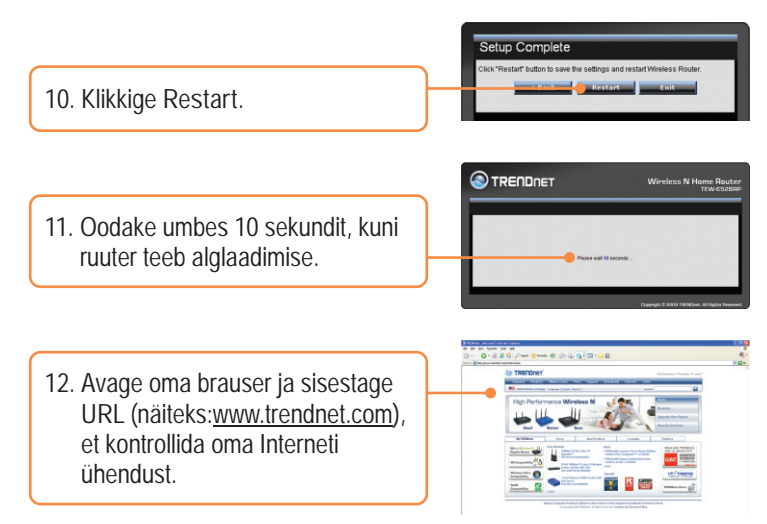

## Seadistamine on lõppenud.

Täpsemat teavet TEW-652BRP seadistamise ja edasijõudnud valikute kohta leiate Tõrkeotsingu osast, kasutusjuhendist CD-plaadil (inglise keeles) või TRENDneti veebilehelt http://www.trendnet.com.

Teie seadmete registreerimine Et kindlustada teid parima teeninduse ja toega, palun leidke moment, et registreerida teie toode OnLines - www.Trendnet.com/register Täname, et te valisite TRENDnet'i. K1: Ma sisestasin veebibrauseri aadressiribale http://192.168.10.1, aga ekraanile ilmus veateade "The page cannot be displayed." Kuidas ma saan TEW-652BRP veebis seadistamise lehele?

V1: Esiteks, kontrollige üle riistvara seaded, järgides Osa 2 juhiseid. Teiseks, veenduge, et LAN ja WLAN tuled põlevad. Kolmandaks, veenduge, et TCP/IP seaded on määratud Obtain an IP address automatically (vaadake allpooltoodud punkte).

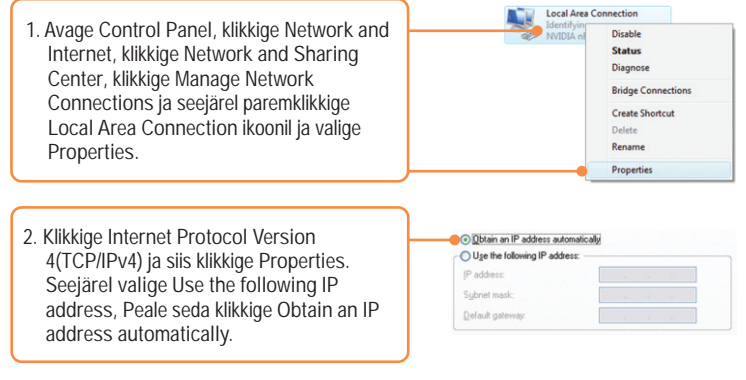

## Windows XP/2000

| 1. Vá para Control Par<br>clique em Network<br>e então clique com<br>Connection (Área o<br>Properties (Proprie  | nel (Painel de Controle), faça duplo<br>Connections (Conexões de Rede)<br>o botão direito em Local Area<br>le Conexão Local) e então clique<br>dades). | Local /<br>Conne                          | Disable<br>Status<br>Repair<br>Bridge Connections<br>Create Shortcut<br>Delete |
|----------------------------------------------------------------------------------------------------|----------------------------------------------------------------------------------------------------|-------------------------------------------|--------------------------------------------------------------------------------|
|                                                                                                    |                                                                                                    |                                           | Rename                                                                         |
|                                                                                                    |                                                                                                    |                                           | Properties                                                                     |
| Ditain an IP address automaticable  Ouge the following IP address:  IP address:  Sybret mark:  Default gateway: | 2. Klikkige Interne<br>seejärel klikkige<br>klikkige Obtain<br>automatically                                                                           | t Protocol (<br>Properties<br>an IP addre | TCP/IP) ja<br>. Seejärel<br>ss                                                 |

Neljandaks, vajutage 15 sekundit tehase seadete taastamise nuppu.

K2: Ma ei tea, millist tüüpi interneti konto mul on DSL või kaabelmodemi ühenduseks? Kuidas ma saan selle teada?

V2: Võtke informatsiooni saamiseks ühendust oma Interneti teenusepakkuja klienditeenusega.

K3: Viisard ei ilmunud ekraanile. Mida ma peaksin tegema? V3: Esiteks, klikkige vasemal pool oleval Wizard'il. Teiseks, veebibrauseri ülaosas ilmub teade "Pop-up blocked". Paremklikkige teatel ja valige Always Allow Pop-ups from This Site. Kolmandaks, blokeerige veebibrauseri pop blocker.K4: Ma järgisin viisardi juhiseid, aga ei saa Internetiga ühendust. Mida ma peaksin tegema?

V4: Esiteks, veenduge, et Te saate Internetti otseühendusega modemi kaudu. Teiseks, võtke ühendust oma Interneti teenusepakkujaga ja kontrollige üle oma Internetiühenduse seadetega seonduv informatsioon. Kolmandaks, eemaldage modemi ja ruuteri toide tagant. Oodake 30 sekundit ja seejärel ühendage modemile toide taha. Oodake, kuni see on end üles laadinud ja seejärel ühendage ruuterile toide taha.

K5: Ma ei saa ruuteriga traadita ühendust. Mida ma peaksin tegema? V5: Esiteks, veenduge, et antenn on TEW-652BRP iga ühendatud. Teiseks, kontrollige, et ruuteril põleb WLAN tuli. Kolmandaks, eemaldage TEW-652BRP toide. Oodake 15 sekundit, seejärel ühendage toide TEW-652BRP taha tagasi. Neljandaks, võtke ühendust traadita võrgukaardi tootjaga ja veenduge, et traadita võrgukaart on seadistatud sobiva SSID ga. Praegune SSID on TRENDnet652.

Kui teil endiselt esineb probleeme või on küsimusi TEW-652BRP kohta, lugege lisateavet kasutusjuhendist draiveri ja utiliidi CD-plaadilt (inglise keeles) või võtke ühendust TRENDneti tehnilise toe osakonnaga.

### GPL/LGPL General Information

This TRENDnet product includes free software written by third party developers. These codes are subject to the GNU General Public License ("GPL") or GNU Lesser General Public License ("LGPL"). These codes are distributed WITHOUT WARRANTY and are subject to the copyrights of the developers. TRENDnet does not provide technical support for these codes. The details of the GNU GPL and LGPL are included in the product CO-ROM.

Please also go to (http://www.gnu.org/licenses/gpl.txt) or (http://www.gnu.org/licenses/lgpl.txt) for specific terms of each license.

The source codes are available for download from TRENDnet's web site (http://trendnet.com/downloads/list\_gpl.asp) for at least three years from the product shipping date.

You could also request the source codes by contacting TRENDnet.

20675 Manhattan Place, Torrance, CA 90501, USA. Tel: +1-310-961-5500 Fax: +1-310-961-5511

Informations générales GPL/LGPL

Ce produit TRĚNDnet comprend un logiciel libre écrit par des programmeurs tiers. Ces codes sont sujet à la GNU General Public License ("GPL" Licence publique générale GNU) ou à la GNU Lesser General Public License ("LGPL" Licence publique générale limitée GNU). Ces codes sont distribués SANS GARANTIE et sont sujets aux droits d'auteurs des programmeurs. TRENDnet ne fournit pas d'assistance technique pour ces codes. Les détails concernant les GPL et LGPL GNU sont repris sur le CD-ROM du produit.

Veuillez également vous rendre en (http://www.gnu.org/licenses/gpl.txt) ou en (http://www.gnu.org/licenses/lgpl.txt) pour les conditions spécifiques de chaque licence.

Les codes source sont disponibles au téléchargement sur le site Internet de TRENDnet web site (http://trendnet.com/downloads/list\_gpl.asp) durant au moins 3 ans à partir de la date d'expédition du produit. Vous pouvez également demander les codes source en contactant TRENDnet. 20675 Manhattan Place, Torrance, CA 90501, USA. Tel: +1-310-961-5500 Fax: +1-310-961-5511

Allgemeine Informationen zu GPL/LGPL

Dieses Produkt enthält die freie Software "netfilter/iptables" (© 2000-2004 netfilter project http://www.netfilter.org) und die freie Software "Linux "mtd" (Memory Technology Devices) Implementation (© 2000 David Woodhouse), erstmals integriert in Linux Version 2.4.0-test 3 v. 10.07.2000 (http://www.kernel.org/pub/linux/kernel/v2.4/old-test-kernels/linux-2.4.0-test3.tar.bz2), sowie weitere freie Software. Sie haben durch den Erwerb dieses Produktes keinertei Gewährleistungsansprüche gegen die Berechtigten an der oben genannten Software erworben; weil diese die Software kostenfrei lizenzieren gewähren sie keine Haftung gemäß unten abgedruckten Lizenzbedingungen. Die Software darf von jedermann im Quell-und Objektcode unter Beachtung der Lizenzbedingungen der GNU General Public License Version 2, und GNU Lesser General Public License (LGPL) vervielfältigt, verbreitet und verarbeitet werden. Die Lizenz ist unten im englischsprachigen Originalwortlaut wiedergegeben. Eine nichtoffizielle Übersetzung in die deutsche Sprache finden Sie im Internet unter (http://www.gnu.de/documents/gpl-20.de.html). Eine allgemeine öffentliche GNU Lizenz befindet sich auch auf der mitabelieferten CD-ROM.

Sie können Quell-und Objektcode der Software für mindestens drei Jahre auf unserer Homepage www.trendnet.com im Downloadbereich (http://trendnet.com/langen/downloads/list\_gpl.asp) downloadend. Sofern Sie nicht über die Möglichkeit des Downloads verfügen können Sie bei TRENDnet.

20675 Manhattan Place, Torrance, CA 90501 -U.S.A -, Tel.: +1-310-961-5500, Fax: +1-310-961-5511 die Software anfordern.

Información general sobre la GPL/LGPL

Este producto de TRENDnet incluye un programa gratuito desarrollado por terceros. Estos códigos están sujetos a la Licencia pública general de GNU ("GPL") o la Licencia pública general limitada de GNU ("LGPL"). Estos códigos son distribuidos SIN GARANTÍA y están sujetos a las leyes de propiedad intelectual de sus desarrolladores. TRENDnet no ofrece servicio técnico para estos códigos. Los detalles sobre las licencias GPL y LGPL de GNU se incluyen en el CD-ROM del producto.

Consulte también el (http://www.gnu.org/licenses/gpl.txt) ó el (http://www.gnu.org/licenses/lgpl.txt) para ver las cláusulas especificas de cada licencia.

Los códigos fuentes están disponibles para ser descargados del sitio Web de TRENDnet

(http://trendnet.com/downloads/list\_gpl.asp) durante por lo menos tres años a partir de la fecha de envío del producto. También puede solicitar el código fuente llamando a TRENDnet.

20675 Manhattan Place, Torrance, CA 90501, USA. Tel: +1-310-961-5500 Fax: +1-310-961-5511

#### GPL/LGPL

#### TRENDnet

GNU General Public License ("GPL") GNU

Lesser General Public License ("LGPL"). . TRENDnet

GNU GPL I GPL

(http://www.gnu.org/licenses/gpl.txt) (http://www.gnu.org/licenses/lgpl.txt)

TRENDnet (http://trendnet.com/downloads/list\_gpl.asp)

TRENDnet.

20675 Manhattan Place, Torrance, CA 90501, USA. Tel: +1-310-961-5500 Fax: +1-310-961-5511

GPL/LGPL informações Gerais

Este produto TRENDnet inclui software gratuito desenvolvido por terceiros. Estes códigos estão sujeitos ao GPL (GNU General Public License) ou ao LGPL (GNU Lesser General Public License). Estes códigos são distribuidos SEM GARANTIA e estão sujeitos aos direitos autorais dos desenvolvedores. TRENDnet não presta suporte técnico a estes códigos. Os detalhes do GNU GPL e do LGPL estão no CD-ROM do produto.

Favor acessar http://www.gnu.org/licenses/gpl.txt ou http://www.gnu.org/licenses/lgpl.txt para os termos específicos de cada licença.

Os códigos fonte estão disponíveis para download no site da TRENDnet (http://trendnet.com/langen/downloads/list\_gpl.asp) por pelo menos três anos da data de embarque do produto.

Você também pode solicitar os códigos fonte contactando TRENDnet, 20675 Manhattan Place, Torrance, CA 90501, USA.Tel: +1-310-961-5500, Fax: +1-310-961-5511.

#### GPL/LGPL üldinformatsioon

See TRENDneti toode sisaldab vaba tarkvara, mis on kirjutatud kolmanda osapoole poolt. Koodid on allutatud GNU (General Public License) Üldise Avaliku Litsentsi (GPL) voi GNU (Lesser General Public License) ("LGPL") Vahem Üldine Avalik Litsentsiga. Koode vahendatakse ILMA GARANTIITA ja need on allutatud arendajate poolt. TRENDneti ei anna koodidele tehnilist tuge. Detailsemat infot GNU GPL ja LGPL kohta leiate toote CD-ROMil. Infot mölema litsentsi spetsiifiliste terminite kohta leiate (http://www.gnu.org/licenses/gpl.txt) või (http://www.gnu.org/licenses/gpl.txt). Infot mölema litsentsi spetsiifiliste terminite kohta leiate (http://www.gnu.org/licenses/gpl.txt) või (http://www.gnu.org/licenses/gpl.txt). Lähtekoodi on võimalik alla laadida TRENDneti kohta leiate leite toote terte vietue enterte leitte enterte leitte enterte leitte enterte leitte enterte leitte enterte leitte enterte leitte enterte leitte enterte leitte enterte leitte leitte

(http://trendnet.com/langen/downloads/list\_gpl.asp) kolme aasta jooksul alates toote kättesaamise kuupäevast. Samuti võite lähtekoodi paluda TRENDneti'lt, 20675 Manhattan Place, Torrance, CA 90501, USA. Tel: +1-310-961-5500, Fax: +1-310-961-5511.

#### Certifications

This equipment has been tested and found to comply with FCC and CE Rules. Operation is subject to the following two conditions:

(1) This device may not cause harmful interference.

(2) This device must accept any interference received. Including interference that may cause undesired operation.

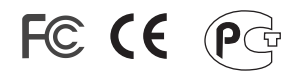

Waste electrical and electronic products must not be disposed of with household waste. Please recycle where facilities exist. Check with you Local Authority or Retailer for recycling advice.

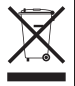

<u>NOTE:</u> THE MANUFACTURER IS NOT RESPONSIBLE FOR ANY RADIO OR TV INTERFERENCE CAUSED BY UNAUTHORIZED MODIFICATIONS TO THIS EQUIPMENT. SUCH MODIFICATIONS COULD VOID THE USER'S AUTHORITY TO OPERATE THE EQUIPMENT.

#### ADVERTENCIA

En todos nuestros equipos se mencionan claramente las caracteristicas del adaptador de alimentacón necesario para su funcionamiento. El uso de un adaptador distinto al mencionado puede producir daños físicos y/o daños al equipo conectado. El adaptador de alimentación debe operar con voltaje y frecuencia de la energia electrica domiciliaria existente en el pais o zona de instalación.

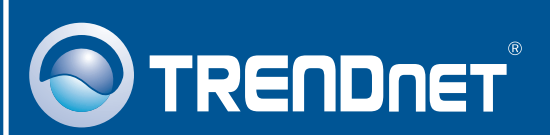

# Product Warranty Registration

Please take a moment to register your product online. Go to TRENDnet's website at http://www.trendnet.com/register

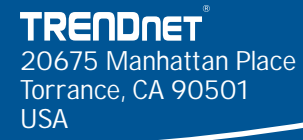

Copyright ©2009. All Rights Reserved. TRENDnet.